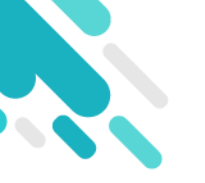

# 善用科技 學校和家長的溝通橋樑

南華對家校合作十分重視, 善用科技可 能係其中一種好好的方式, 讓eClass Parent 手機應用程式成為學校和家長的 溝通橋樑, 透過推播即時信息, 電子通 告等, 協助家長了解學校的消息。

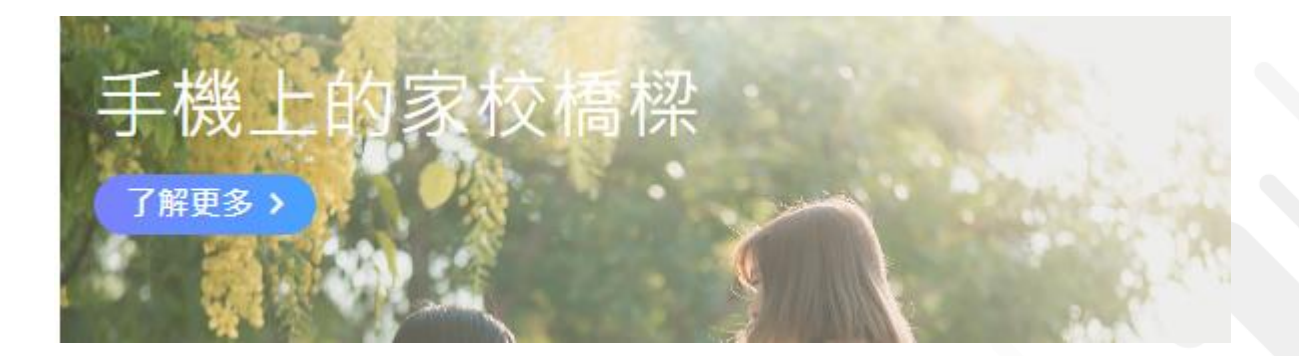

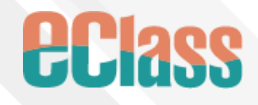

# 電子通告及電子繳費系統

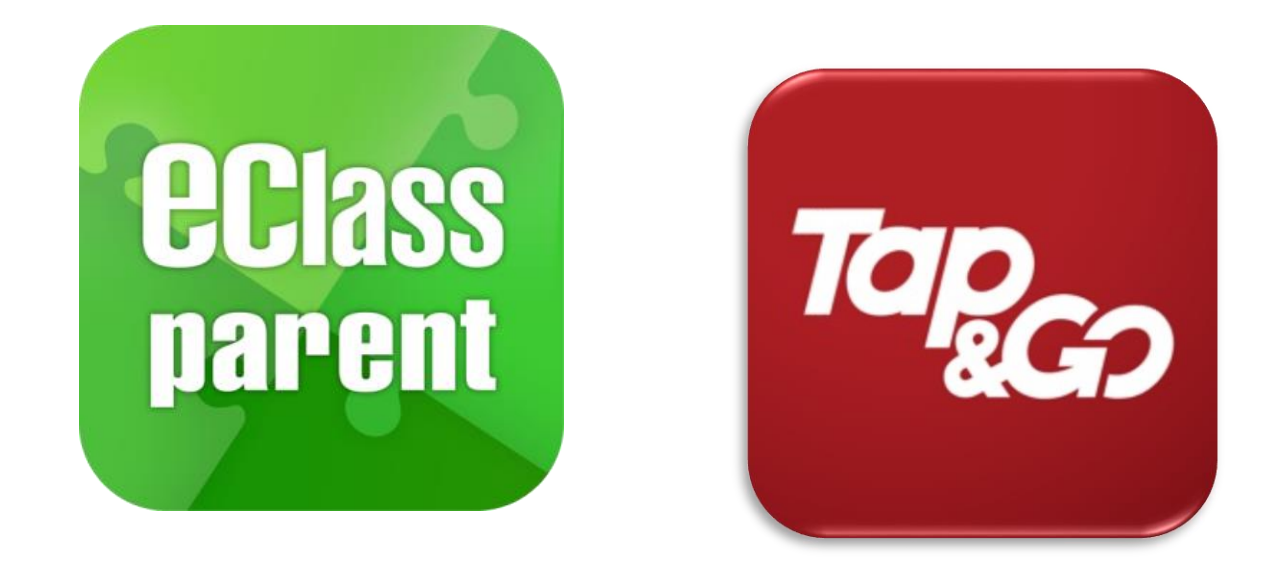

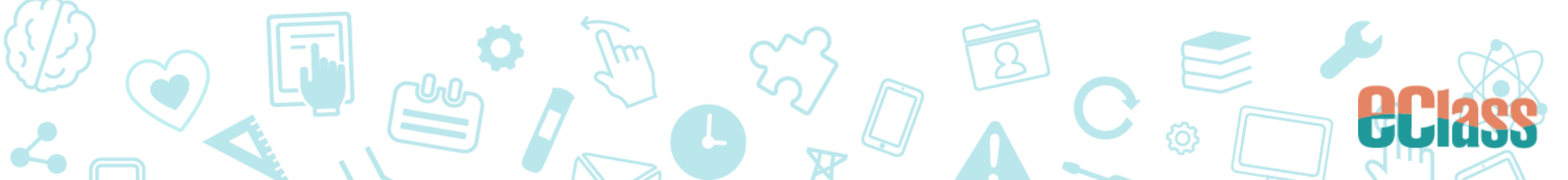

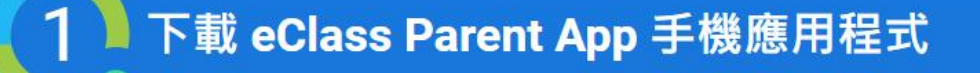

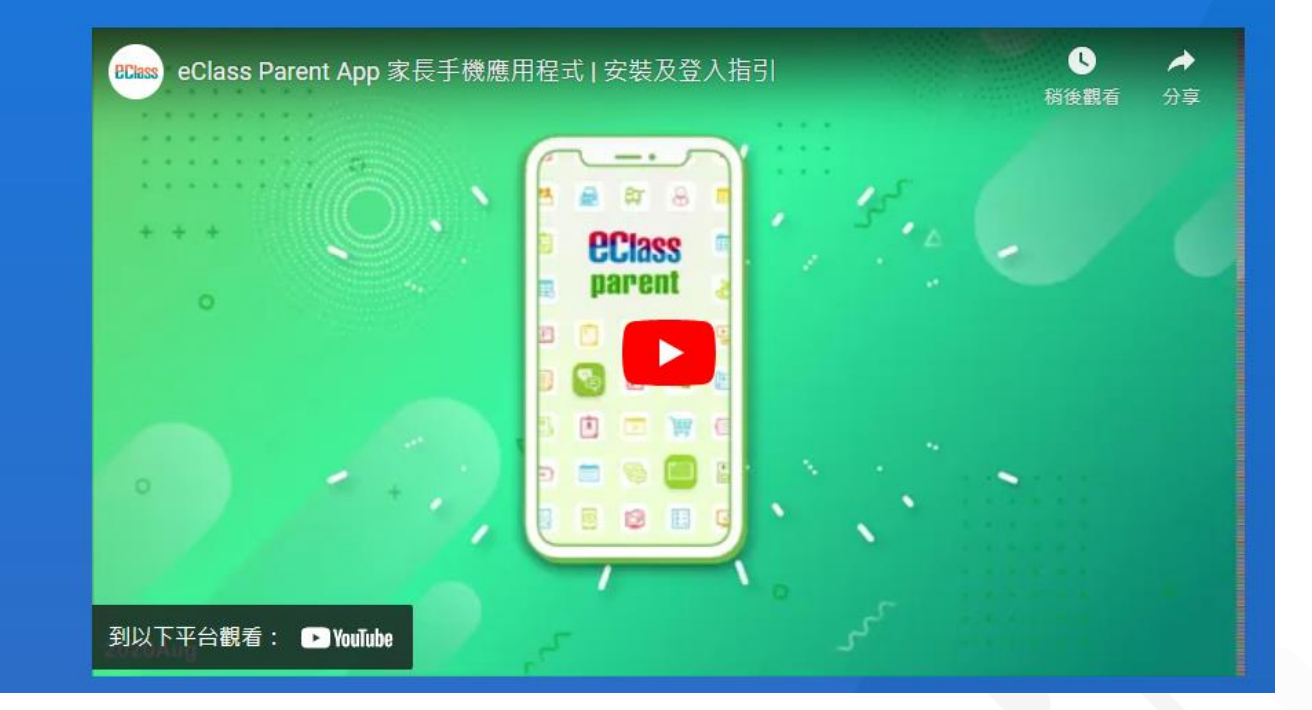

https://youtu.be/XZRwDijySIc

https://parents.eclass.com.hk/app/

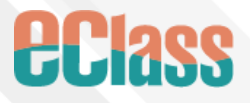

#### 電子繳費系統 需要在智能電話

## 安裝兩個軟件

1.Tap & Go (拍住賞)
家長安裝後增值
2.Eclass Parent
家長進行繳費及檢視紀錄

parent

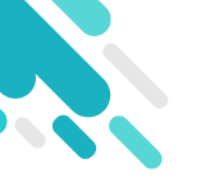

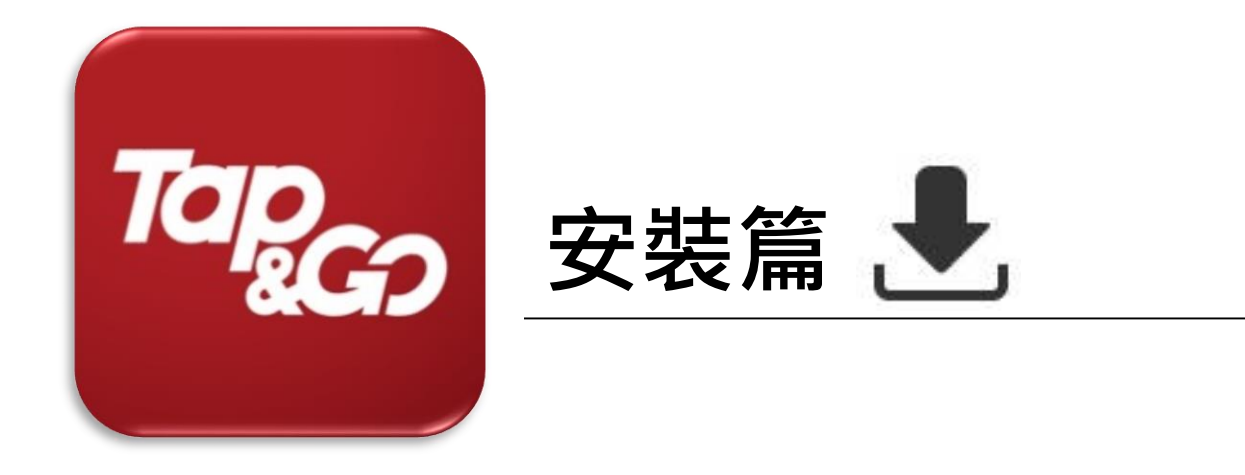

#### https://www.tapngo.com.hk/chi/apply.html

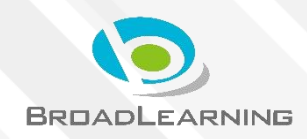

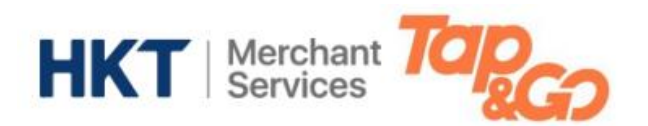

#### **DOWNLOAD** 下載

#### Play 商店 (Android)

#### App Store ( iOS )

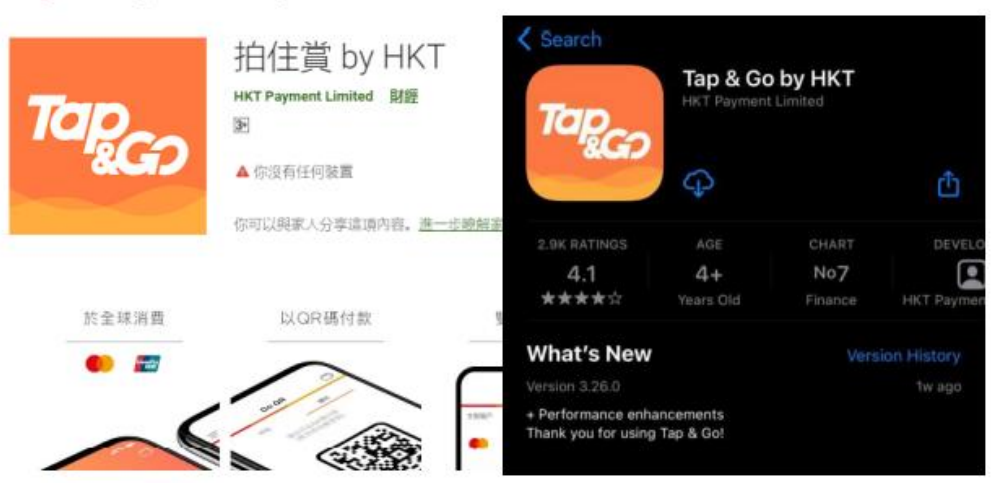

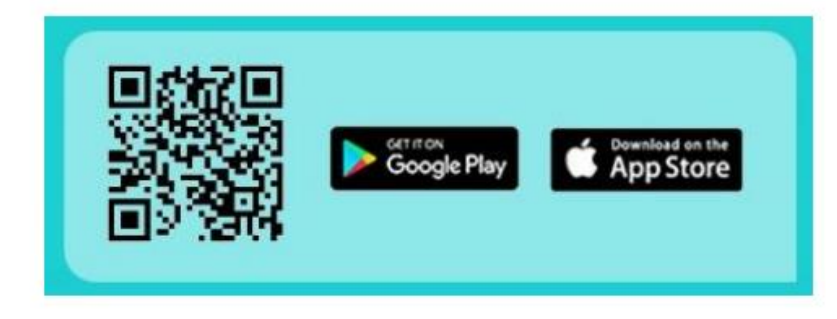

#### 家長可在Android 的 Play 商店 或 iPhone 的 App Store 搜 尋 "**拍住賞 Tap&Go**" 下載手機錢包程式

#### 或掃描以上二維碼 即可下載"拍住賞 Tap&Go"手機錢包

#### 手機規格: iOS 10.3或以上 / Andriod OS 5.0或以上

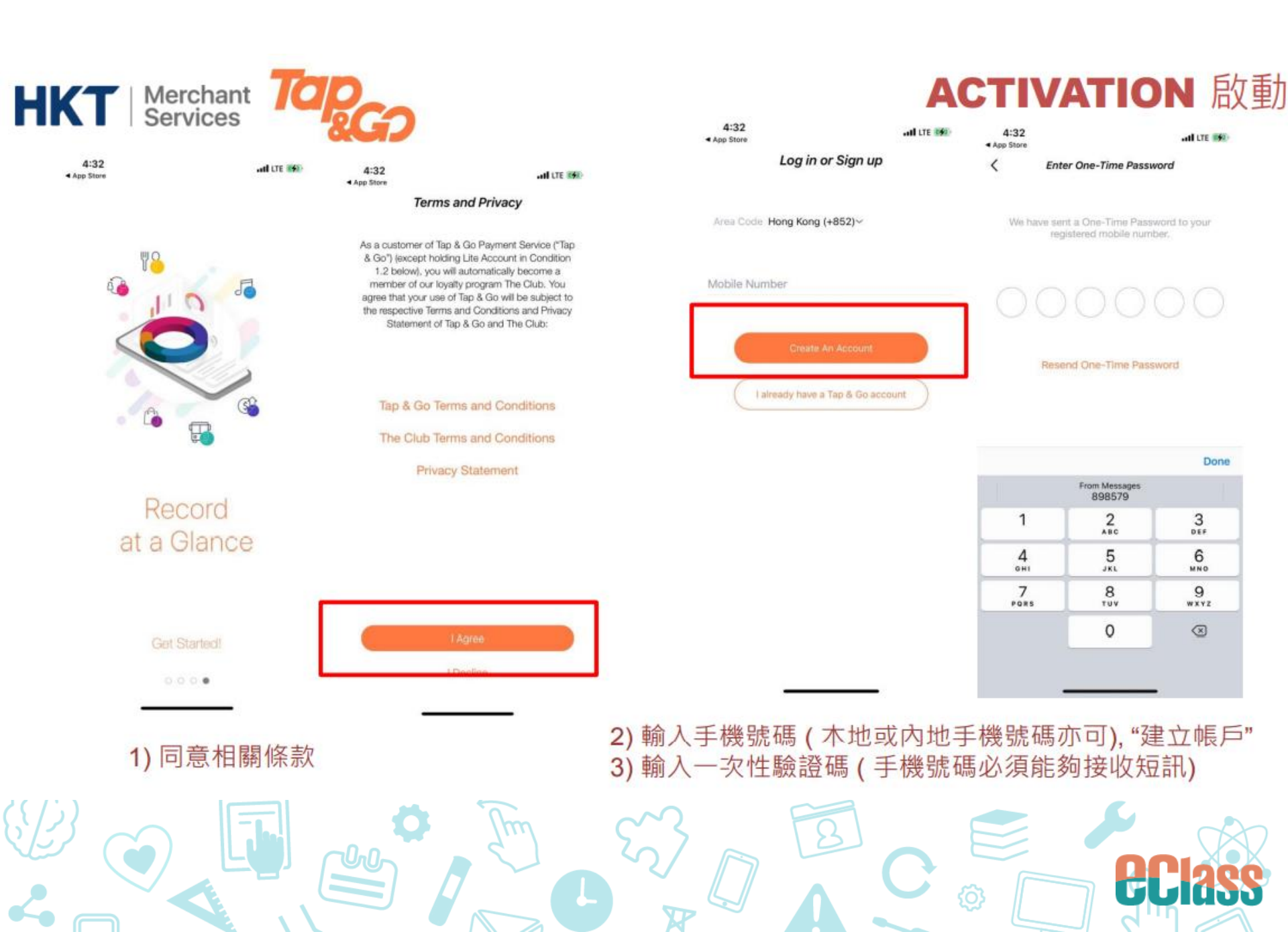

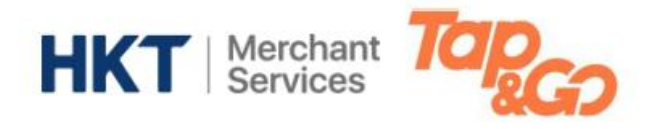

| 10:17                                                                                                    | () () () () () () () () () () () () () (                                                                  |  |
|----------------------------------------------------------------------------------------------------|----------------------------------------------------------------------------------------------------|--|
| Set up PIN                                                                                                    |                                                                                                    |  |
| Enter PIN                                                                                                    | 0                                                                                                    |  |
| Re-enter PIN                                                                                                    | 0                                                                                                    |  |
| Please tet up a 6-digit PIN.<br>Keep your account safe, no<br>information or sequential n<br>ei g. Hong Kong Identity Ca<br>or date of birth. | for your molsie wallet:<br>it using any personal<br>umbers in your pastword,<br>nd number, mobile number, |  |
| Direct Marketing Conser                                                                                                    | nt                                                                                                    |  |
| Keep up- to- speed with our                                                                                                    | ir latest offers and                                                                                      |  |
| I agree to receive the la                                                                                                    | test offees and promotions.                                                                               |  |
| Click here to view detail                                                                                                    | la la                                                                                                    |  |
|                                                                                                    |                                                                                                    |  |
|                                                                                                    |                                                                                                    |  |
|                                                                                                    |                                                                                                    |  |
|                                                                                                    |                                                                                                    |  |
|                                                                                                    |                                                                                                    |  |
|                                                                                                    |                                                                                                    |  |
|                                                                                                    |                                                                                                    |  |
|                                                                                                    | OK D                                                                                                    |  |
|                                                                                                    |                                                                                                    |  |
|                                                                                                    |                                                                                                    |  |
|                                                                                                    |                                                                                                    |  |
| 4) 設定個人 密碼 ( )                                                                                                    | 以須為6位數字)                                                                                                  |  |
|                                                                                                    |                                                                                                    |  |
|                                                                                                    |                                                                                                    |  |

#### **ACTIVATION** 啟動

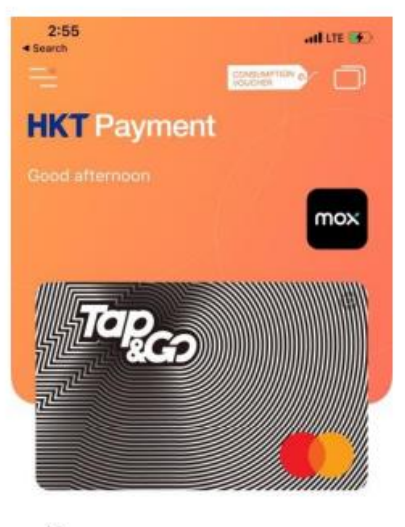

100

HKD \*\*\*\*

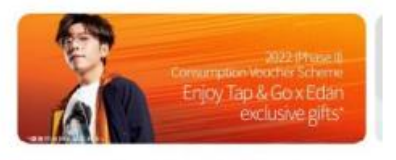

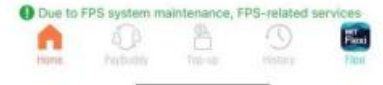

完成啟動拍住賞手機錢包

\*詳細請瀏覽: www.tapngo.com.hk 或致電 2888 0000 查詢

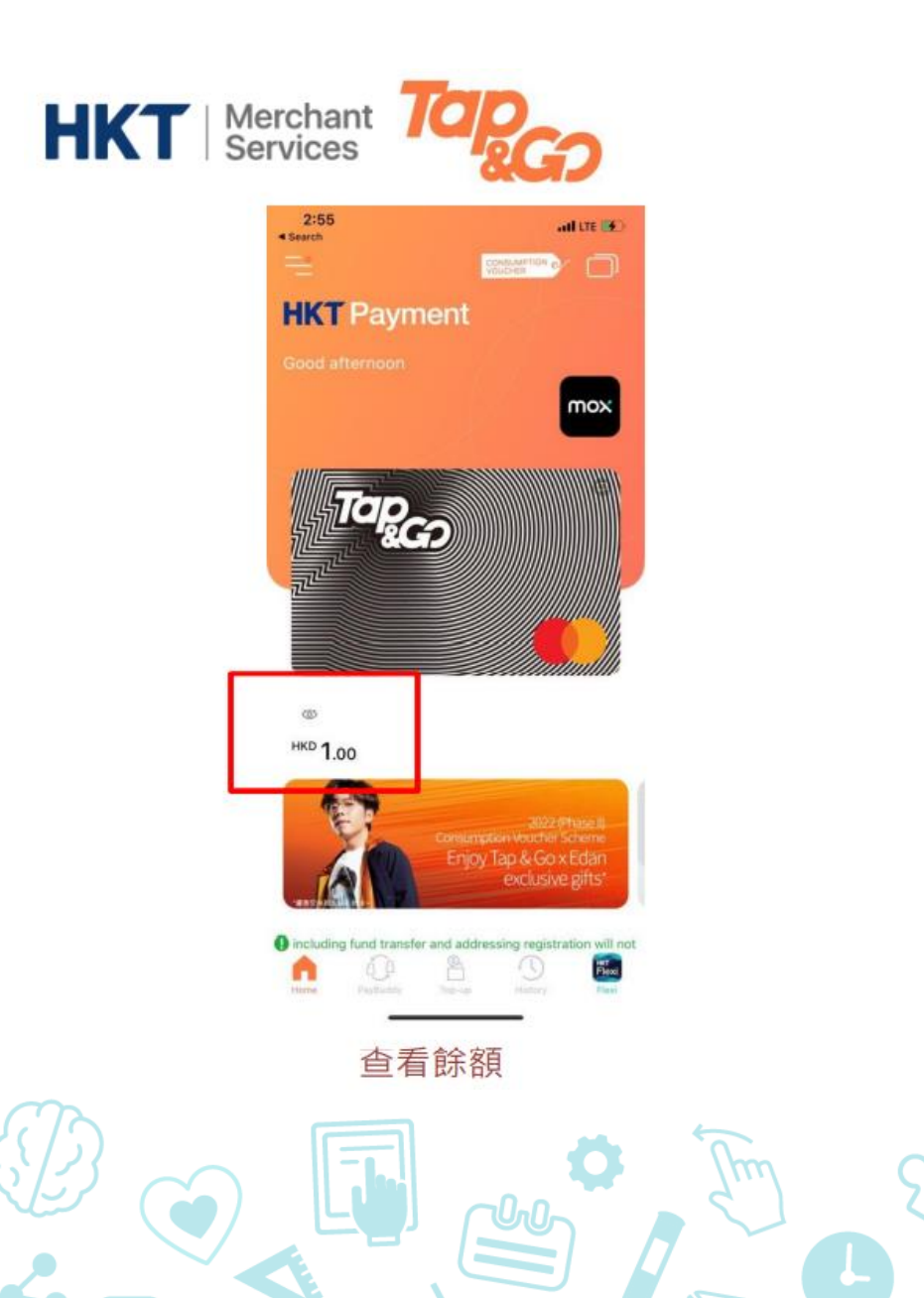

#### BALANCE 餘額 & TOP UP 增值

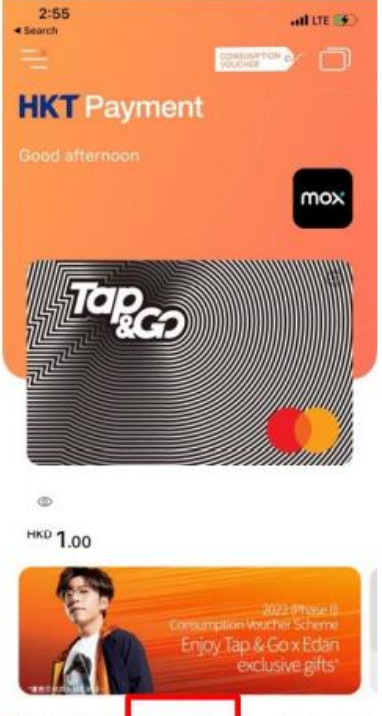

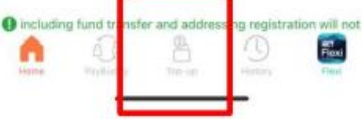

增值

23

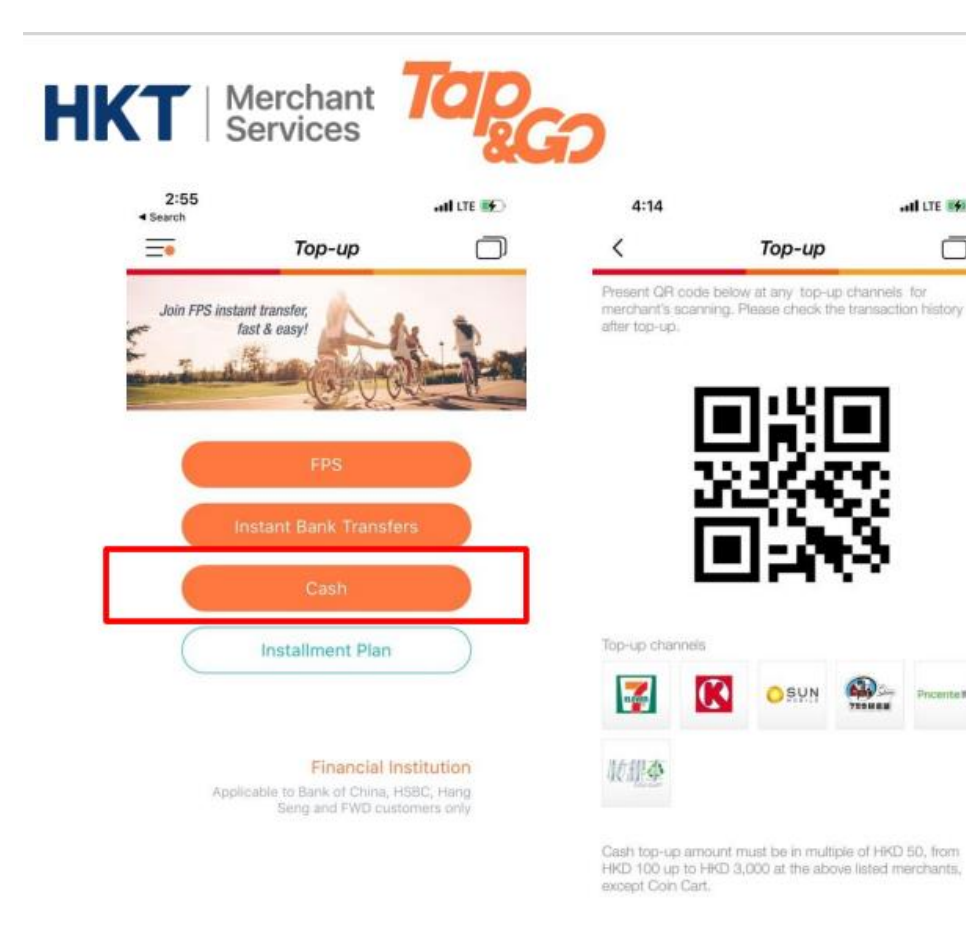

#### 增值 TOP UP

#### 增值拍住賞:

以二維碼現金增值 1) (最少\$100,50倍數上升 每天最多增值/錢包最多存款額 \$3000)

#### 增值地點: 7-11, OK便利店, HKT, 759 阿信 屋,實惠

#### 轉數快 FPS \* 2) 由另一個已登記轉數快FPS的手機錢包/網 上銀行轉款到拍住賞

#### 必須完成身份認證

\*詳細請瀏覽: www.tapngo.com.hk 或致電 2888 0000 查詢

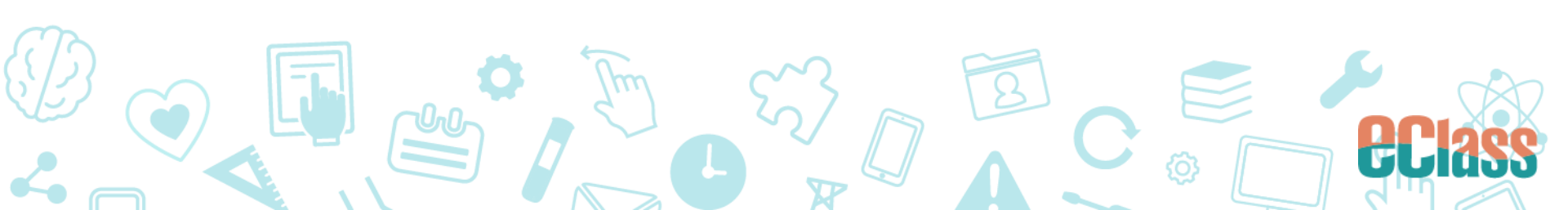

all LTE

120

Description of the

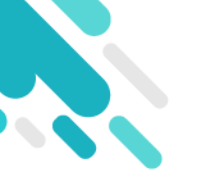

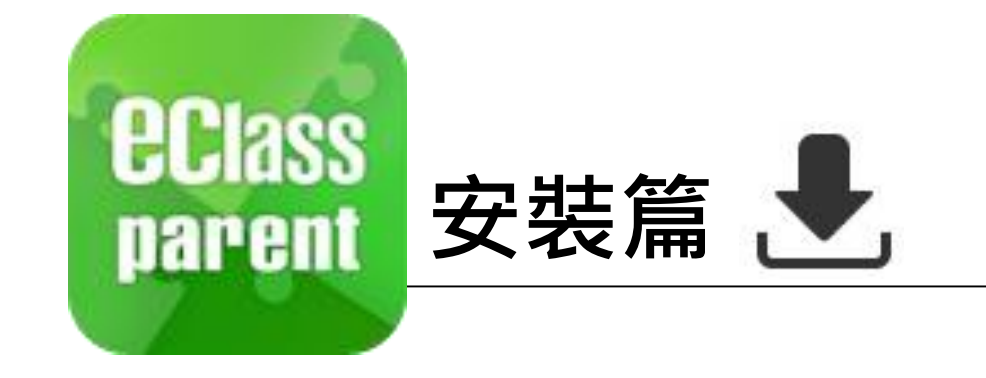

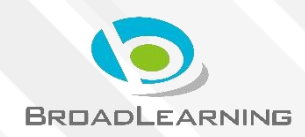

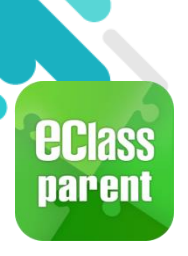

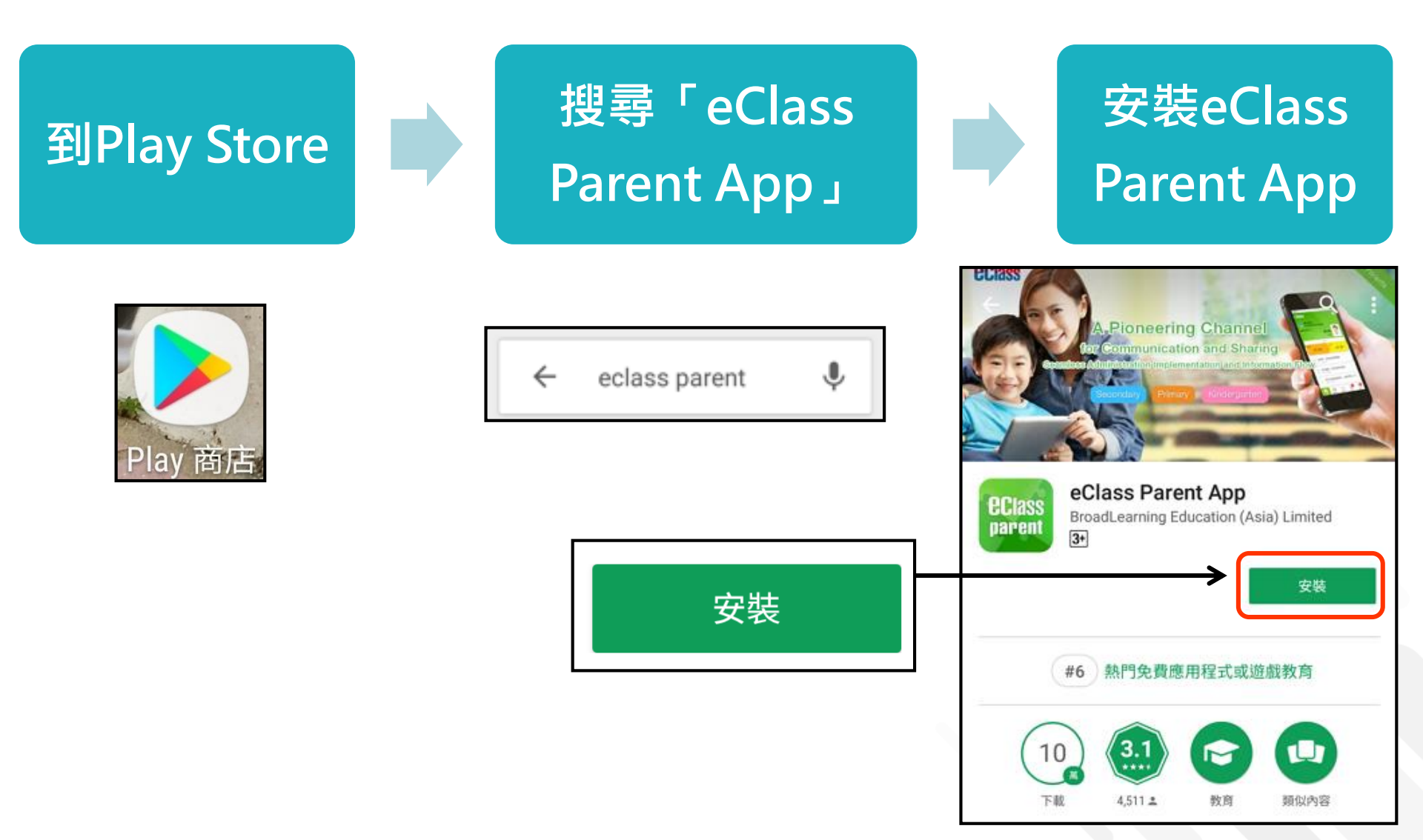

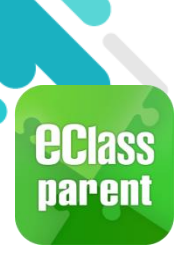

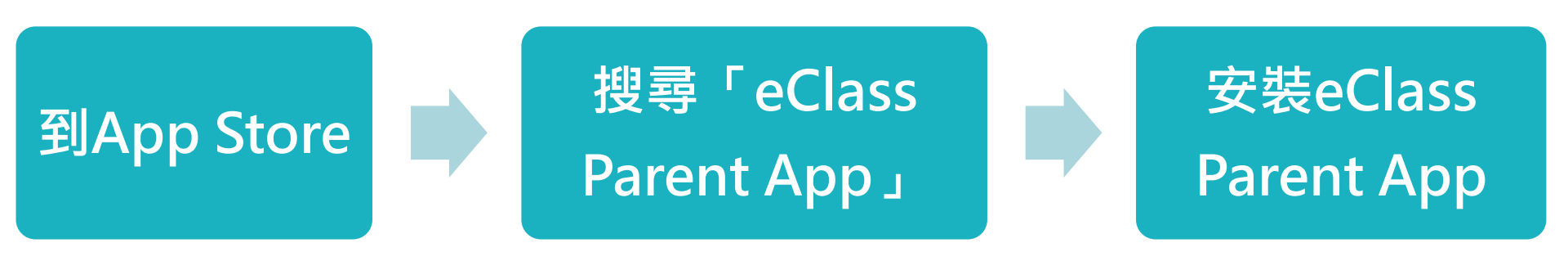

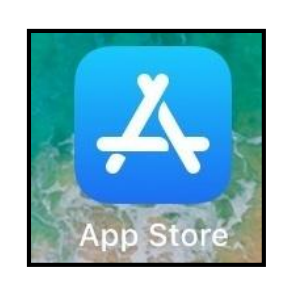

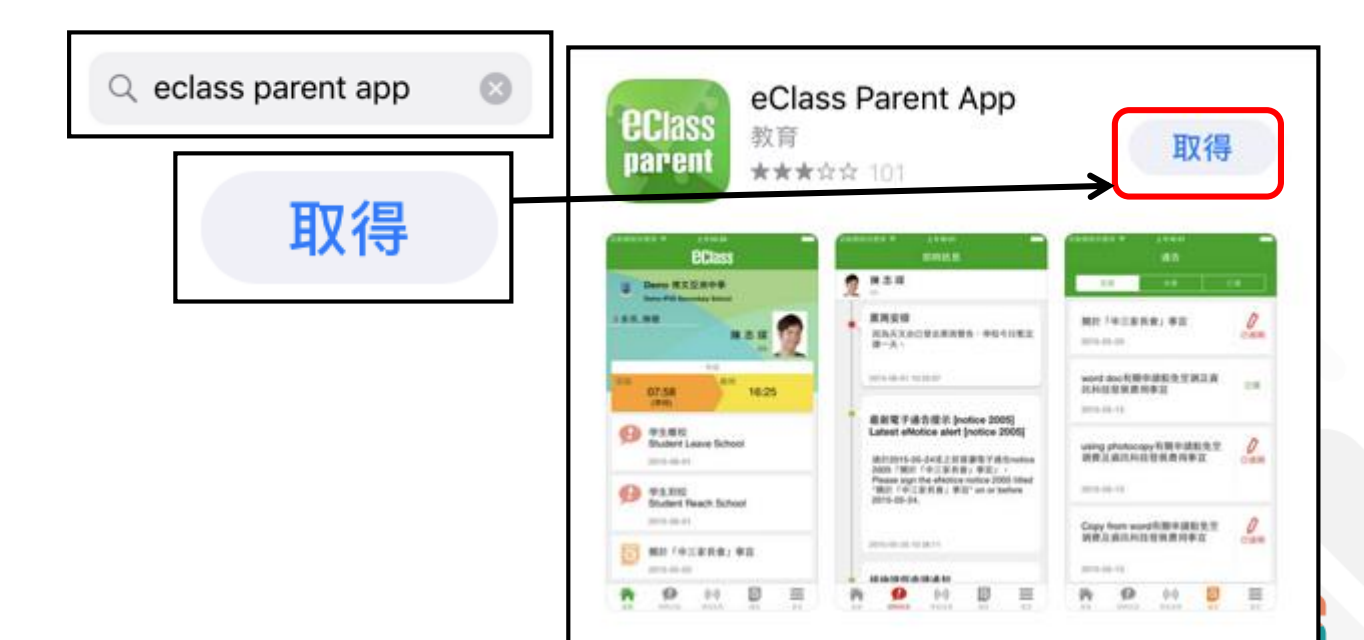

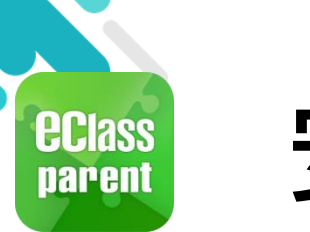

家長手機登入

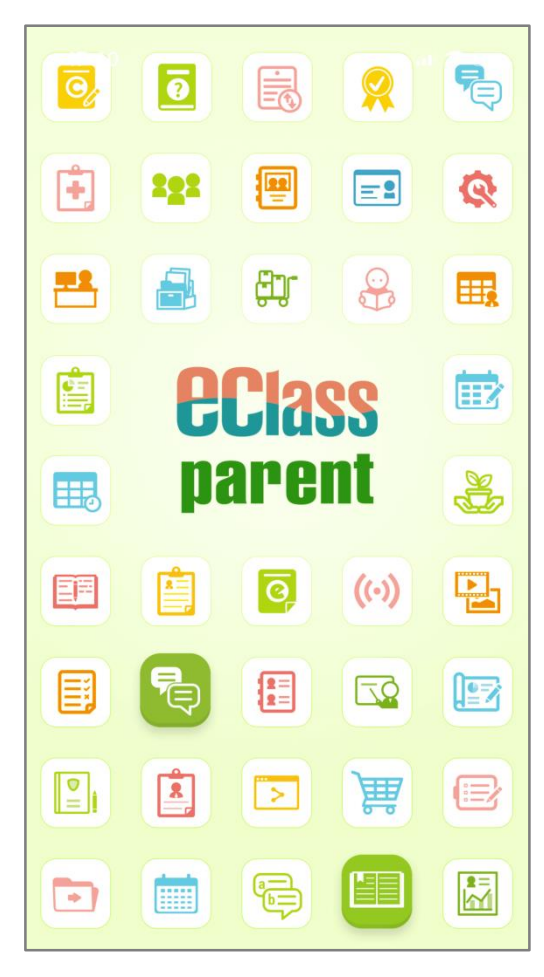

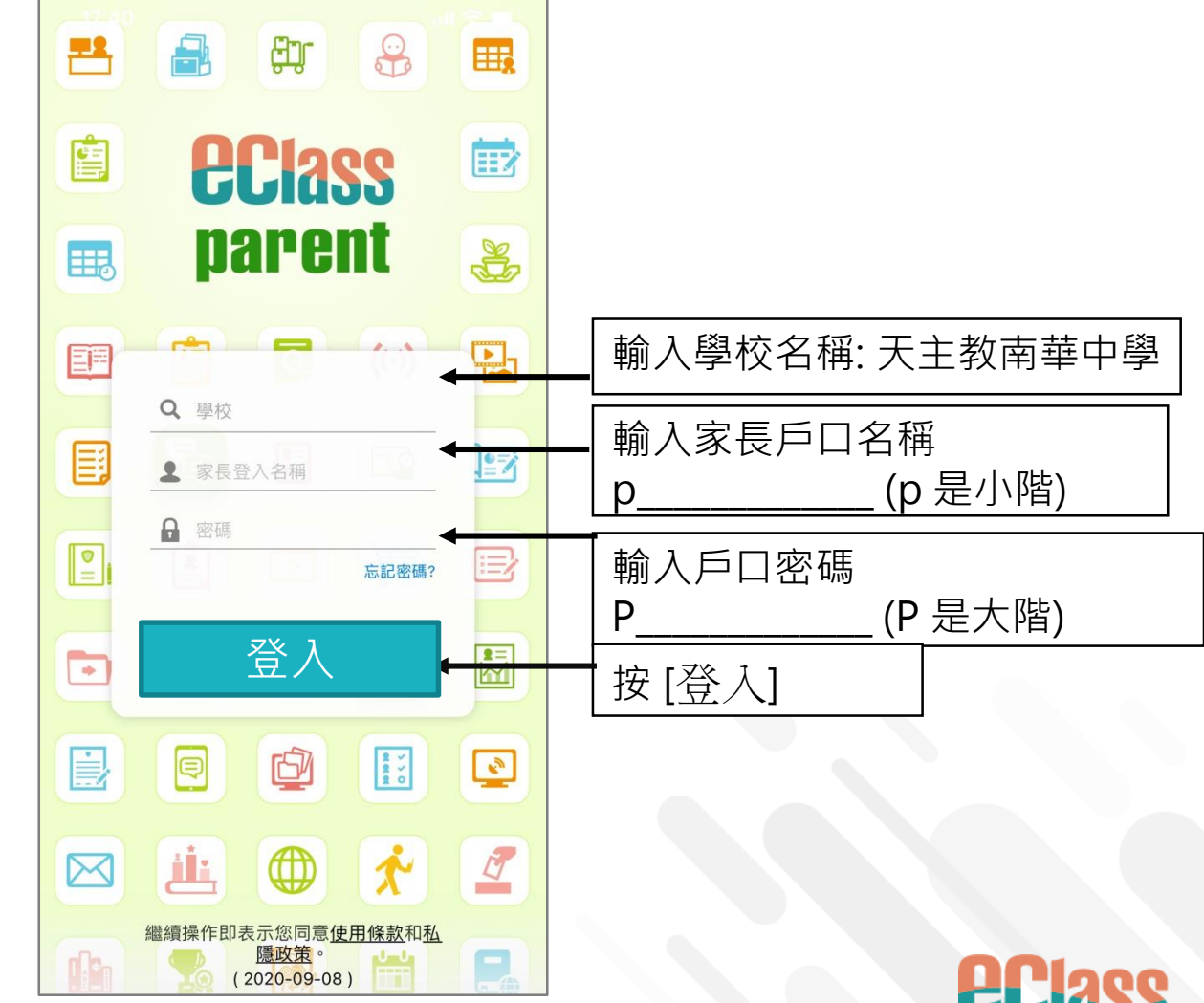

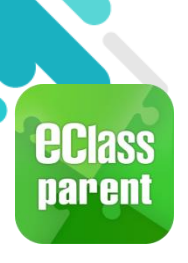

#### 請定期更新Apps

#### iOS的客戶 需要依據App Store中的相容性指引 方可下載 eClass Teacher App, eClass Parent App

\* 若 Android 手機不能於 Google Play 安裝 可到以下網址安裝APK

https://www.eclass.com.hk/apk/

\*\*\* 不同牌子 / 平台 / 版本的流動裝置或會有不同的設定方法。\*\*\*

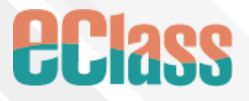

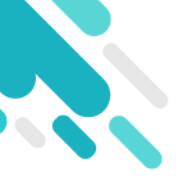

# 簽署電子繳費通告

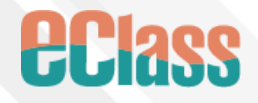

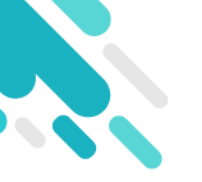

# 家長於eClass Parent App 進行繳費

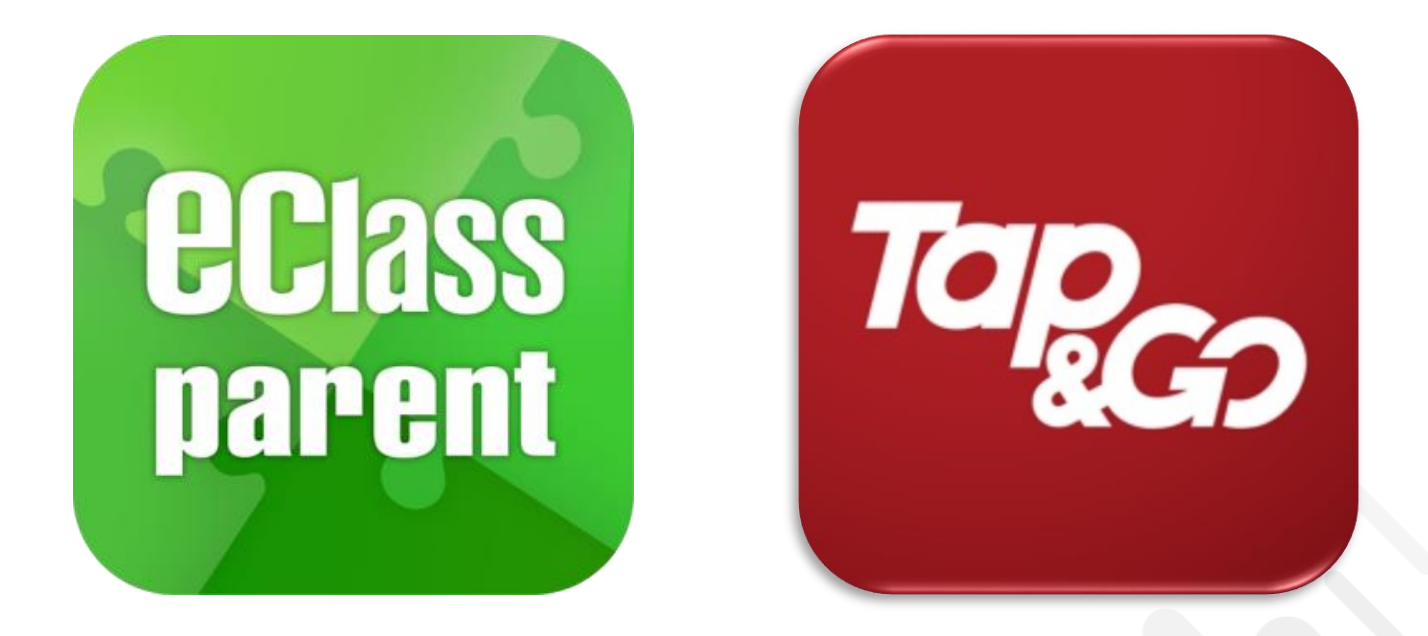

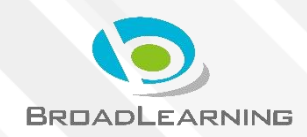

## 電子通告系統 - 簽署電子繳費通告

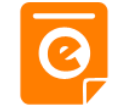

1m ago

## 印時訊息 推播通知 手機效果 新電子通告提示[2019PN001] Latest eNotice alert [2019PN0...

即時訊息手機 檢視(可檢視 過去已閱的即 時訊息)

可按「檢視內 容」直接進入 相關通告

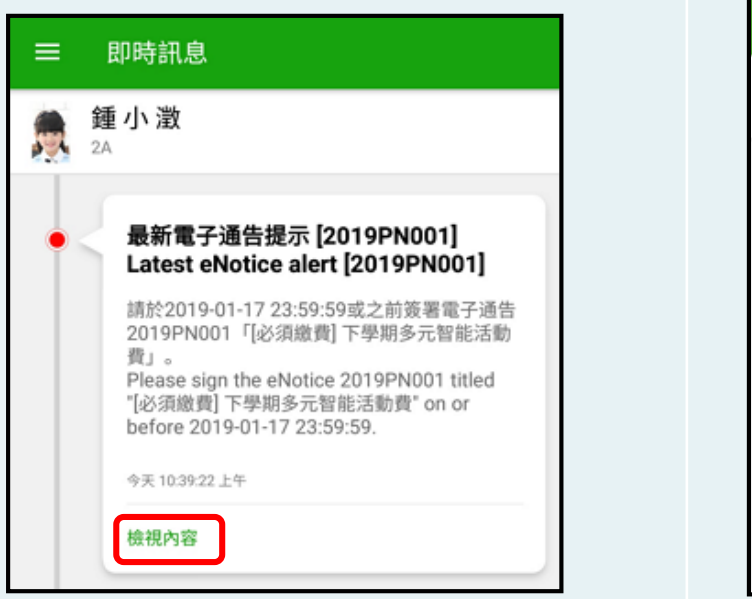

| 即時訊息 |                                                                                                    |  |
|------|----------------------------------------------------------------------------------------------------|--|
| E.   | <b>許柏嘉</b><br><sup>2A</sup>                                                                                                    |  |
| •    | 最新電子通告提示 [2019PN001]<br>Latest eNotice alert [2019PN001]                                                                                                    |  |
|      | 請於2019-01-24 23:59:59或之前簽署電子<br>通告2019PN001「[必須繳費] 上學期冷氣<br>費」。<br>Please sign the eNotice 2019PN001 titled<br>"[必須繳費] 上學期冷氣費" on or before<br>2019-01-24 23:59:59. |  |
|      | 2019-01-23 14:35:16                                                                                                    |  |

iOS

ECLASS PARENT

最新電子通告提示 [2019PN001]

Latest eNotice alert [2019PN001]

請於2019-01-24 23:59:59或之前簽署電子通告

2019PN001「[必須繳費] 上學期冷氣費」。

## 🛤 電子通告系統 - 簽署電子繳費通告 💈

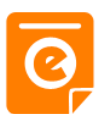

#### Android iOS 1. 選擇「通 Training 博文亞洲小學3 告」。 鍾小澂 首頁 即時訊息 許柏嘉 學校宣佈 O. 通告 御多 校曆表 服通知 Θ 即時訊息 更多 家課表 最新電子通告提示 [2019PN001] Latest eNotice alert [2019PN001] 織費紀錄 2019-01-16

22

ø

60

我的帳戶

用戶指南

設定

最新電子通告提示 [2019PN001] Latest eNotice alert [2019PN001]

2019-01-16

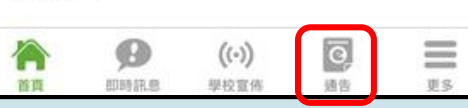

### 🎬 電子通告系統 - 簽署電子繳費通告 💈

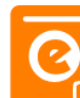

### Android

#### 2. 瀏覽學校之 繳費通告。

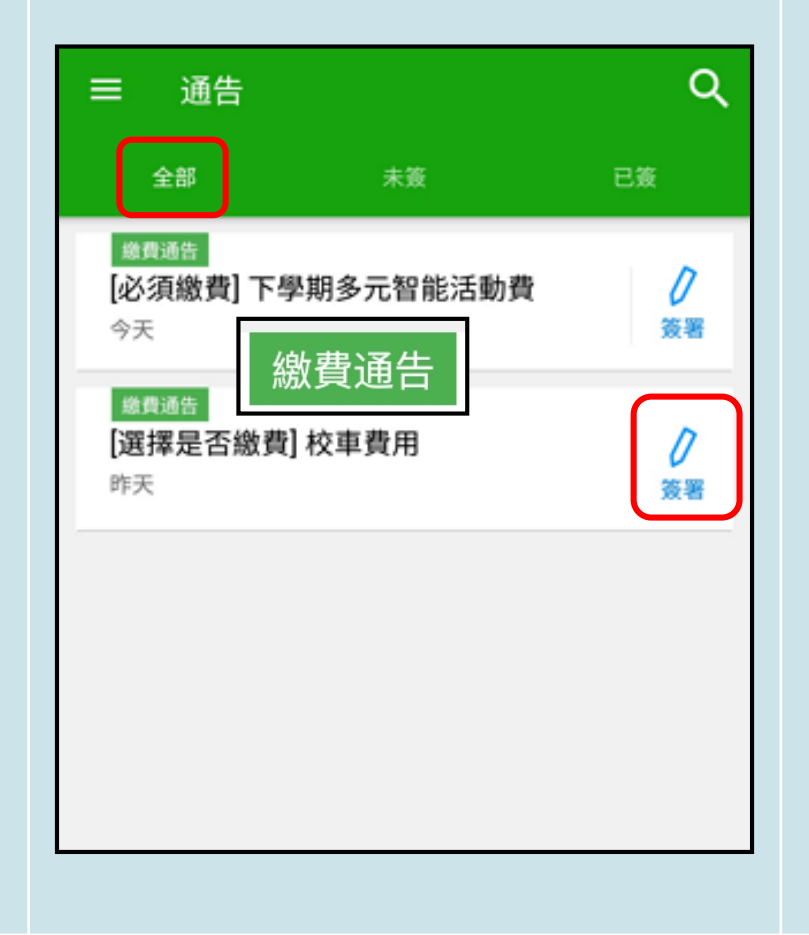

#### 通告 全部 Q Search 繳費通知 0 [必須繳費] 上學期冷氣費 簽署 2019-01-繳費通知 繳費通知 0 [選擇是否繳費] 校車費用 簽署 2019-01-16 家長講座「今日你食左飯未?」 已過期 2019-01-16 合 Ø ((.)) 0 $\equiv$ 即時訊息 學校宣佈 通告 更多 首頁

iOS

### 📾 電子通告系統 - 簽署電子繳費通告 💈

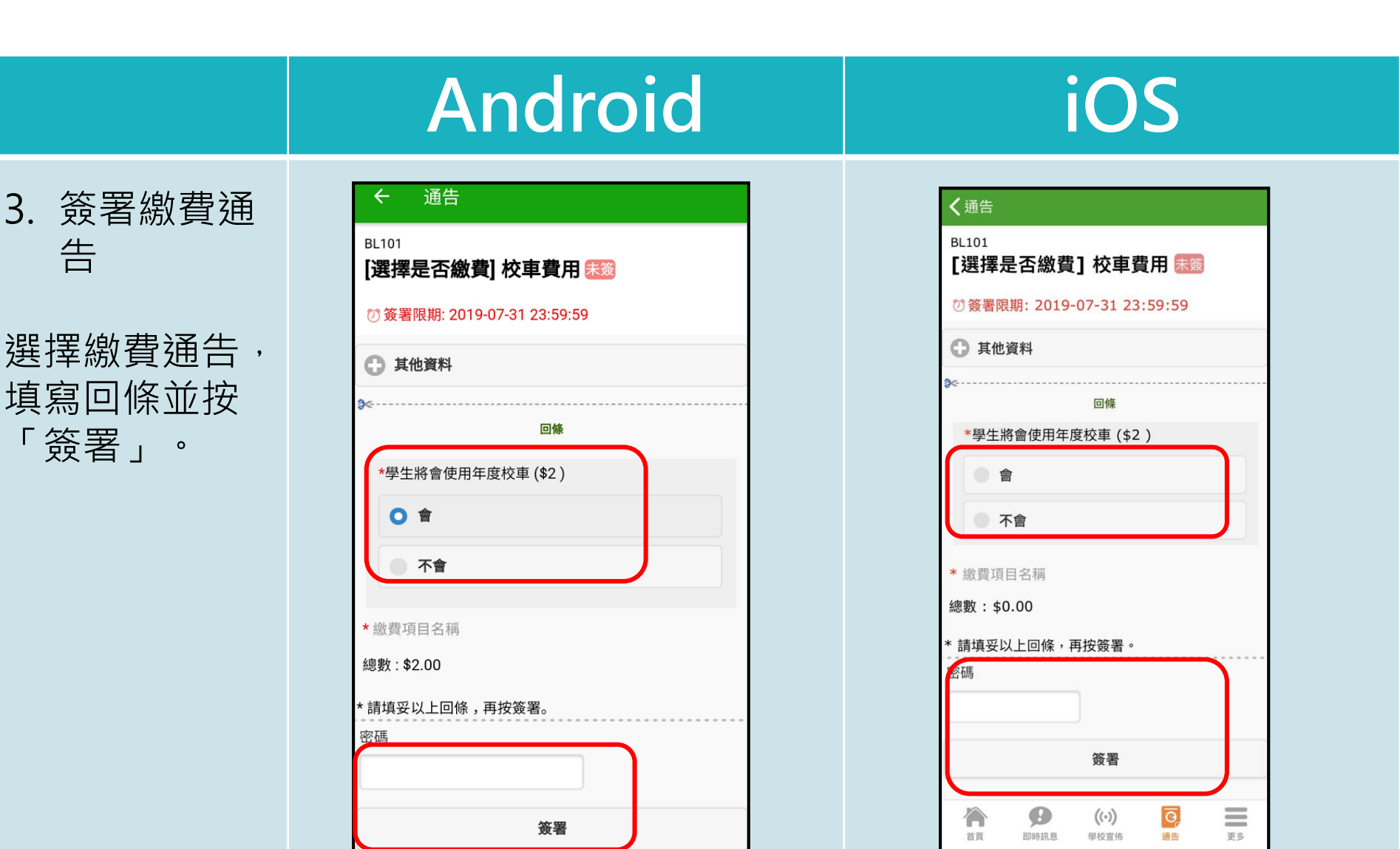

### 🛍 電子通告系統 - 簽署電子繳費通告 💈

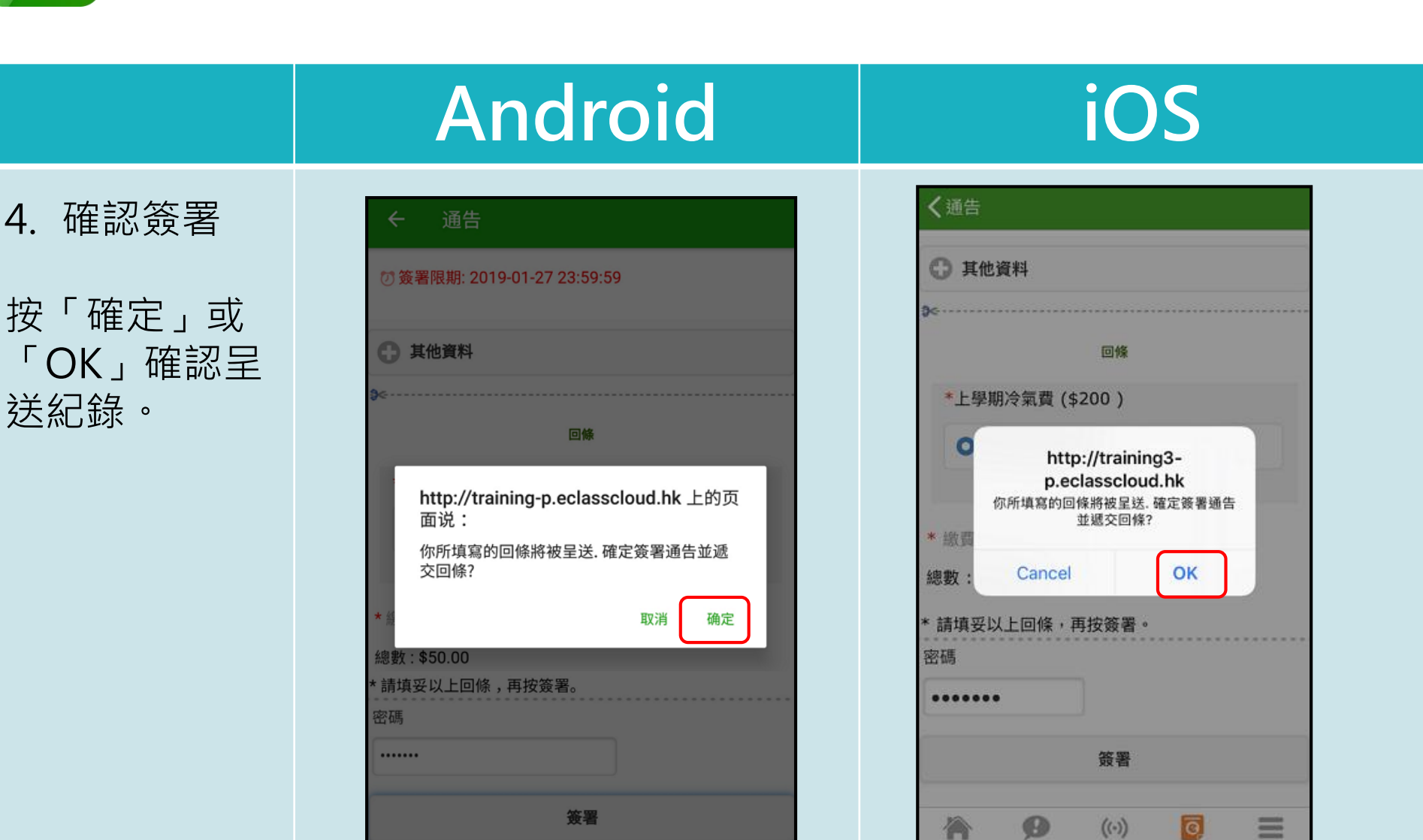

學校宣佈

即時訊息

四四:

US:

## 🛤 電子通告系統 - 簽署電子繳費通告 💈

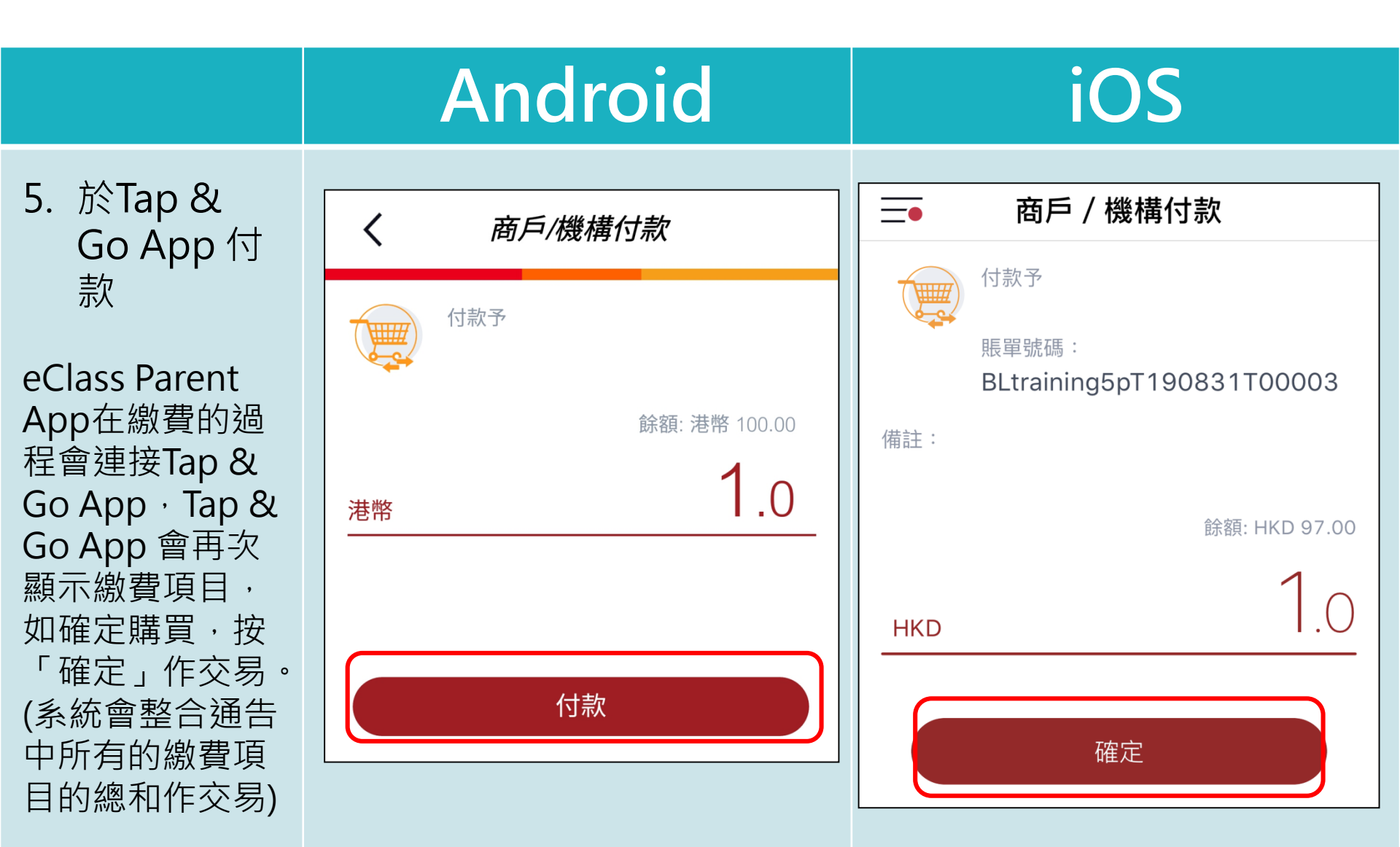

## 📾 電子通告系統 - 簽署電子繳費通告 💈

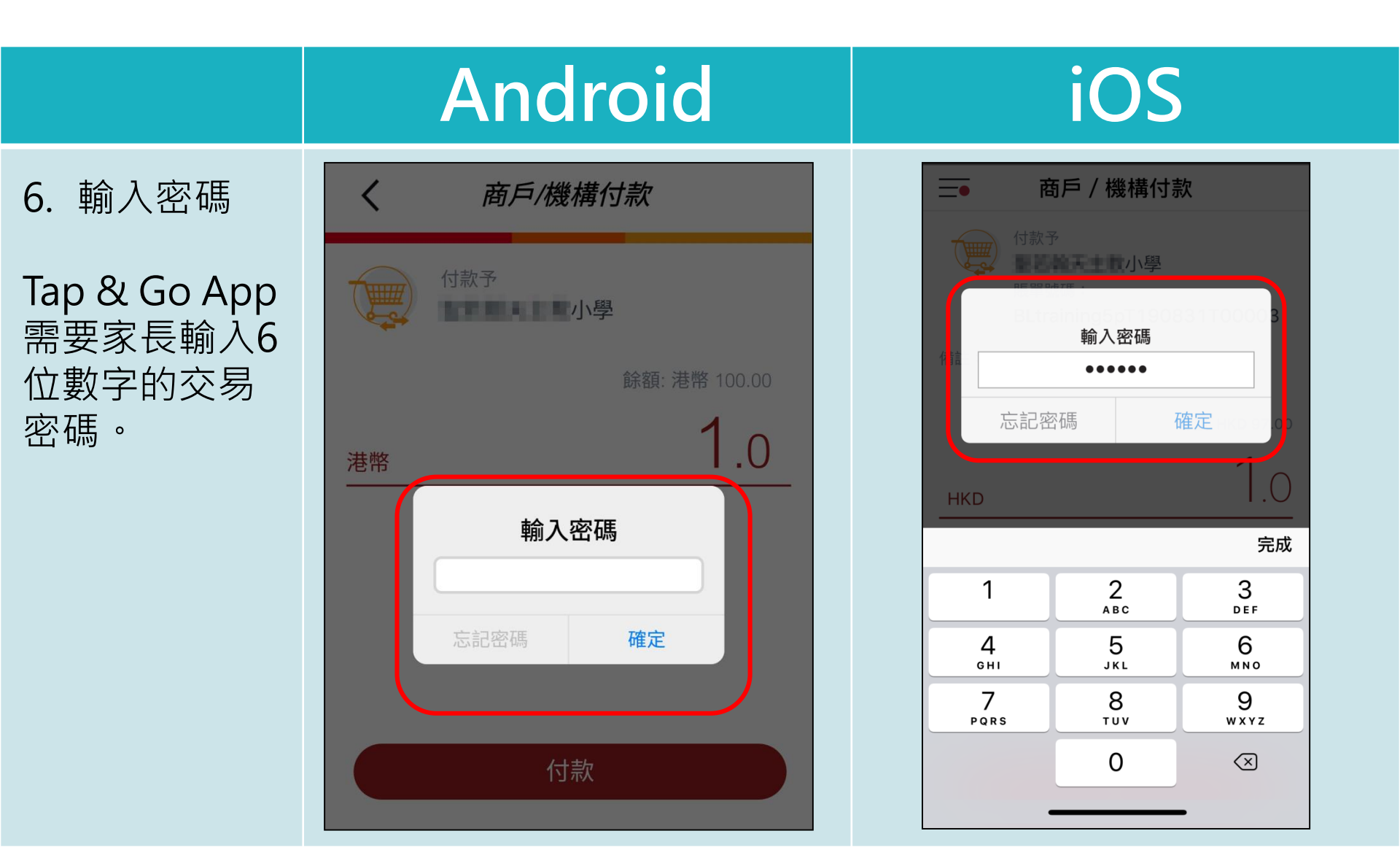

### 📾 電子通告系統 - 簽署電子繳費通告 💈

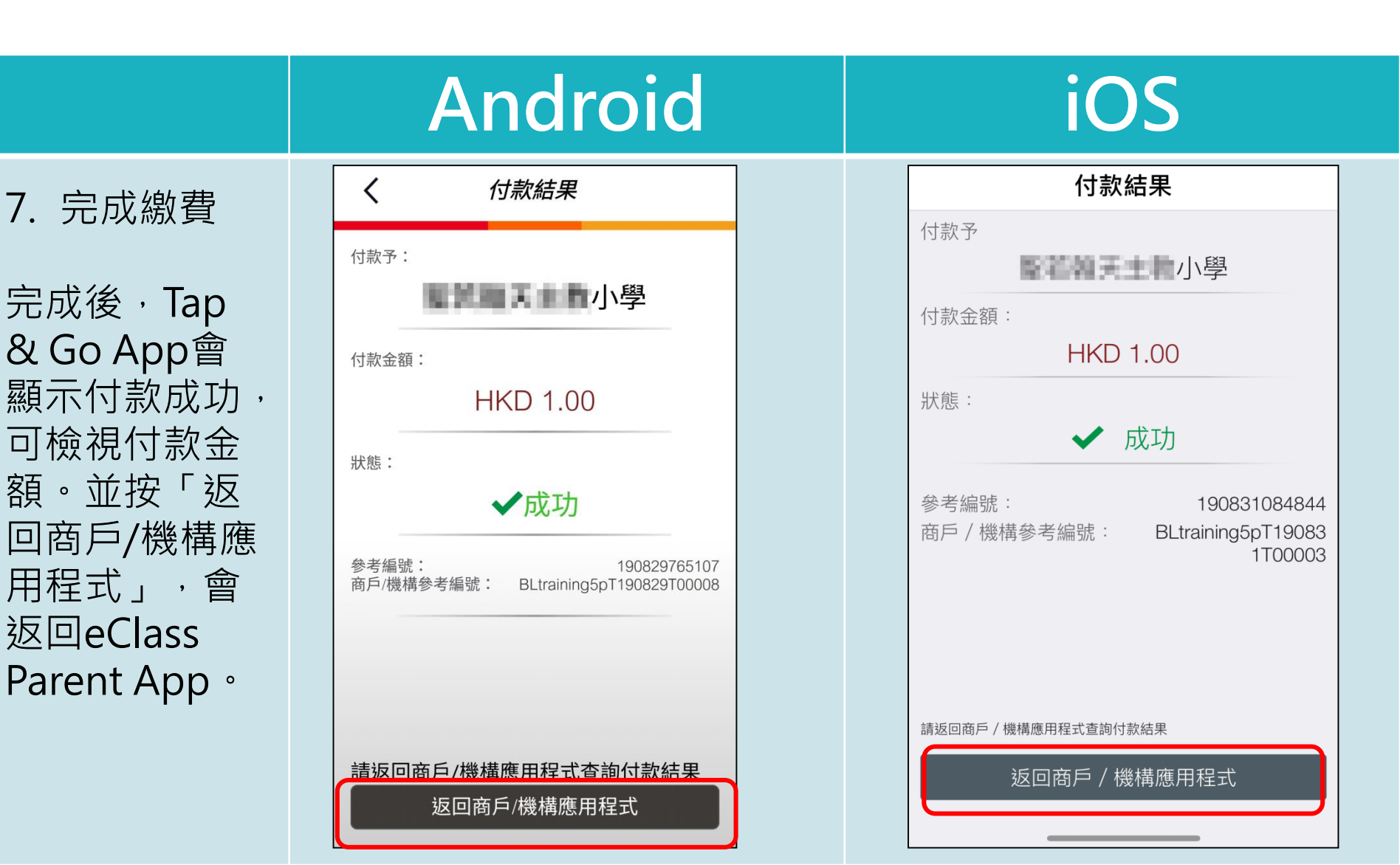

### 📖 電子通告系統 - 簽署電子繳費通告 💈

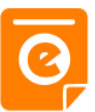

### Android

#### 8. 檢視已繳費 通告

回到eClass Parent App , 瀏覽已完成簽 署的繳費通告。

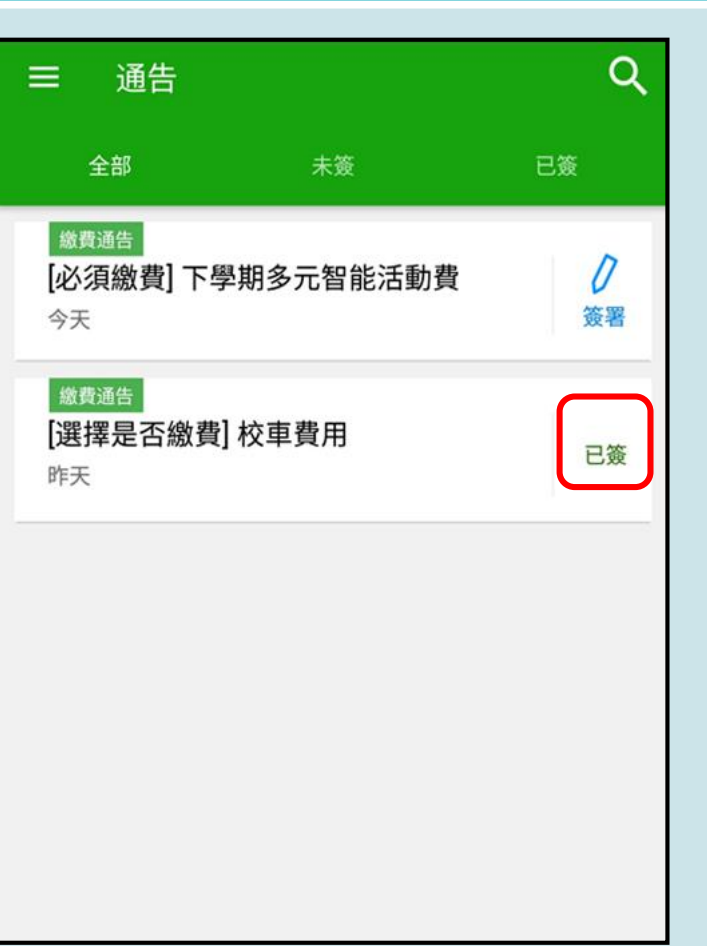

### iOS

| 通告                                       |                      |                   |
|------------------------------------------|----------------------|-------------------|
| 全部                                       | 未簽                   | 已簽                |
| Q Search                                 |                      |                   |
| <sup>數費通知</sup><br>[必須繳費]上<br>2019-01-23 | 學期冷氣費                | <b>)</b><br>簽署    |
| <sup>數費通知</sup><br>[選擇是否繳動<br>2019-01-16 | 費] 校車費用              | 已簽                |
| 家長講座「今<br>2019-01-16                     | 日你食左飯未               | ?」  已過期           |
|                                          |                      |                   |
|                                          | <b>((-))</b><br>學校宣佈 | <b>夜</b><br>通告 更多 |

### 📾 電子通告系統 - 簽署電子繳費通告 ፩

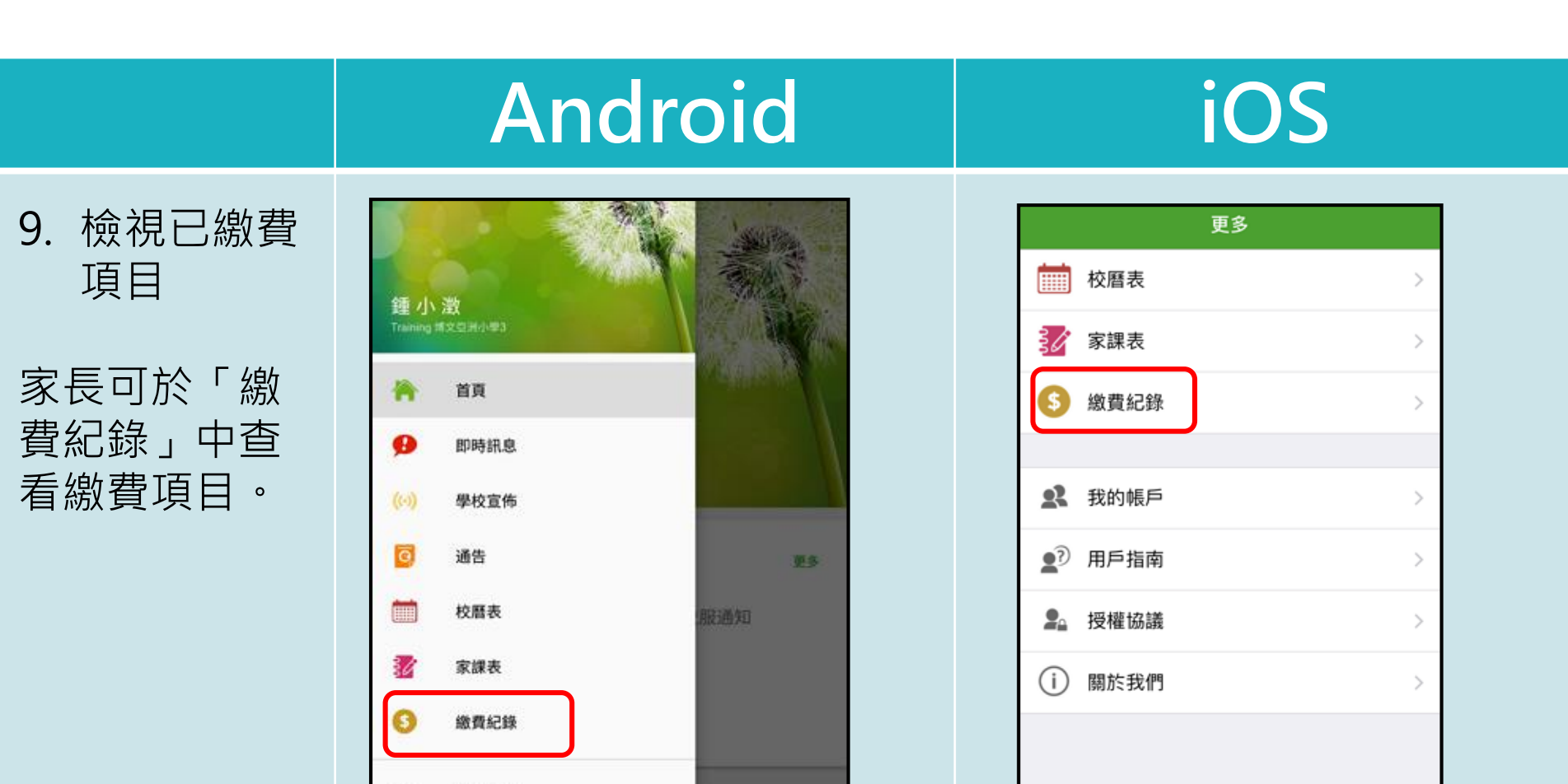

T S

0

通告

((.))

學校宣佈

Ø

即時訊息

A

首頁

22

ø

00

我的帳戶

用戶指南

設定

## 📾 電子通告系統 - 簽署電子繳費通告 ፩

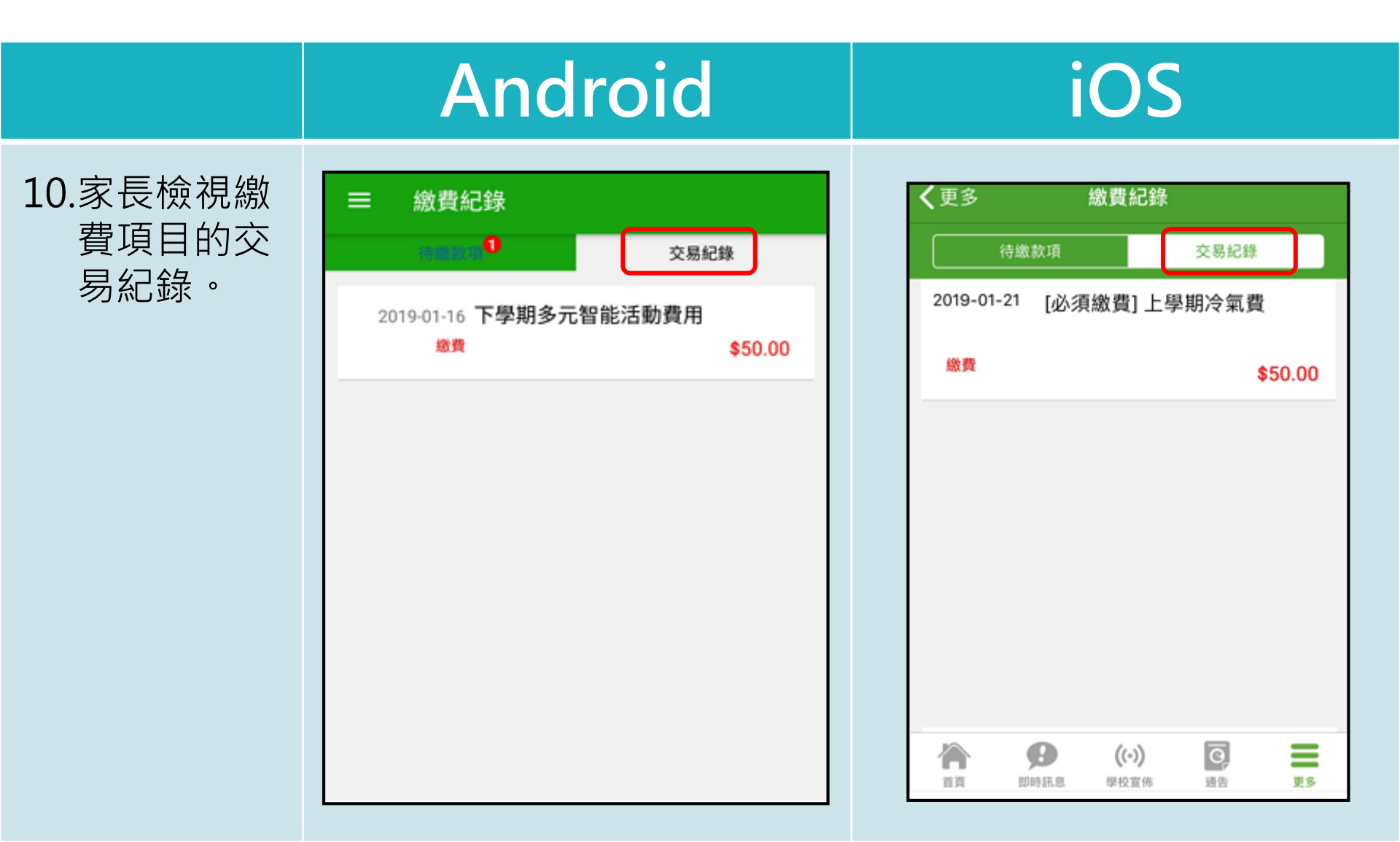

### 💵 電子通告系統 - 簽署電子繳費通告 💈

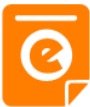

#### Android iOS 诵告 4 く通告 ■若家長於 2019PN001 20190806 A Tap & Go [選擇是否繳費]參與STEM工作坊 參觀科技大學車資 🔝 App未能完成 57 簽署限期: 2019-08-14 23:59:59 ⑦簽署限期: 2019-01-31 23:59:59 參觀科技大學 STEM工作坊讓你更深認識及了解STEM 交易, 讓學生在大學生義工的帶領下,到大學參觀校園和宿舍設施,更參與 這包括針對各種探究能力(1.觀察;2.歸類;3.設 模擬課堂,親身感受大學的上課環境和氣氛。活動希望建立同學們對 計探究方法,如提問、假設及辨識變項;4.進行實 於繳費通告 驗,如選擇及使用儀器;5.推論,如闡釋數據及落 大學生活的憧憬和展望,並以此為奮發目標,堅持積極求進。 出結論;6.傳意),以增強學生建構知識和運用知 識的能力。 會視為未簽 ▲ 其他資料 其他資料 署。 回條 \*參觀科技大學車資(\$10) \*STEM工作坊 (\$50) ○ 參加是次活動並願意繳付車資 參與STEM工作坊 不參加是次活動 不參與STEM工作坊 \* 繳費項目名稱 \* 繳費項目名稱 總數:\$50.00 總數:\$10.00 請道妥以上回條, 重按簽署。 **明県女以上凹隊,円仅双右。** 付款正在處理中。 如未能成功透過第三方支付服務繳費,請重新簽署此通告。 0未能成功透過第三方支付服務繳費,請重新簽署此通告。 0 ((.)) 0 簽署 即時訊息 33 83 早校宣佈 通告

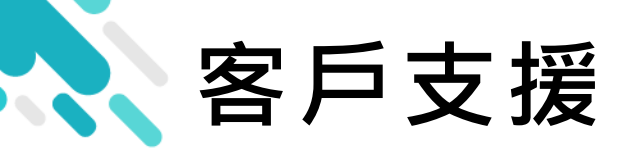

## 電郵 <u>support@eClass.hk</u>

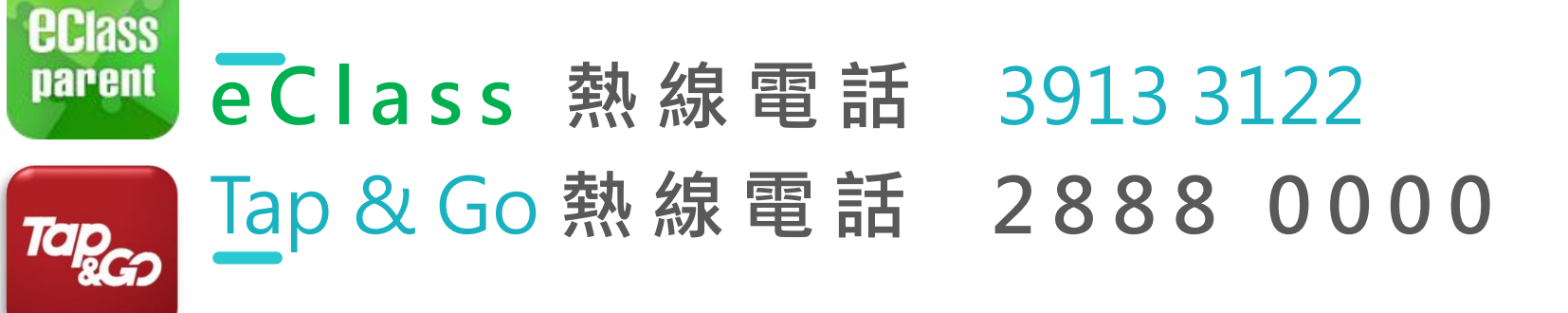

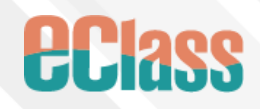

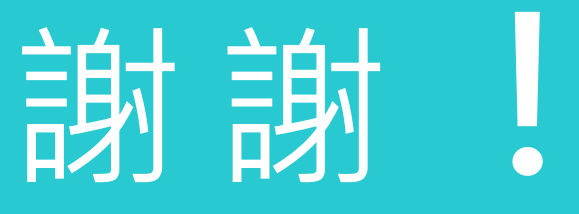